## Instruções passo-a-passo para solicitar ajustes excepcionais de matrícula

- 1. Faça o download da planilha que contém o formulário de ajustes excepcionais, disponível no endereço <u>http://raadi.curitibanos.ufsc.br/planilha-de-ajustes-excepcionais/</u>.
- 2. Preencha somente os campos destacados na cor verde da planilha. <u>Não</u> se esqueça de informar seu número de matrícula.

| Versão compatível com o Microsoft Excel                                                                                 |                                                                                                    |                                                                  |                                            |                         |              |                              |                                                      |                                                                        |                                   |                                                                           |
|----------------------------------------------------------------------------------------------------|----------------------------------------------------------------------------------------------------|------------------------------------------------------------------|--------------------------------------------|-------------------------|--------------|------------------------------|------------------------------------------------------|------------------------------------------------------------------------|-----------------------------------|---------------------------------------------------------------------------|
| A B                                                                                                    |                                                                                                    |                                                                  | Curro                                      |                         | D E F G G    |                              |                                                      |                                                                        |                                   |                                                                           |
| 2 #N/D                                                                                                    |                                                                                                    |                                                                  | #N/D                                       |                         |              | #N/D                         |                                                      |                                                                        |                                   |                                                                           |
| 13102826<br>13102827                                                                                                    |                                                                                                    | ^                                                                |                                            |                         |              |                              |                                                      |                                                                        |                                   |                                                                           |
| 13102828<br>13102829<br>13102831                                                                                        | _                                                                                                    |                                                                  | Curso #N/D                                 | Cu                      | rrículo      | Operação                     | Disciplina - Turma                                   | a - Professor                                                          | Observação o                      | do(a) estudante                                                           |
| 13102832<br>13102833                                                                                                    |                                                                                                    |                                                                  | #N/D                                       |                         | #N/D         | Inclusão                     |                                                      |                                                                        |                                   |                                                                           |
| 7                                                                                                    |                                                                                                    | #N/D                                                             | #N/D                                       | 1                       | #N/D         | Utili                        | ze uma in ha para                                    |                                                                        |                                   |                                                                           |
| 8                                                                                                    | 0 Enc                                                                                                    | ontre seu número                                                 | #N/D                                       | 4                       | #N/D         | cada                         | operação de                                          | Informe se de                                                          | eseja                             |                                                                           |
| 9                                                                                                    | de n                                                                                                    | natrícula na lista                                               | #N/D                                       | 1                       | #N/D         | excl                         | usão de disciplina.                                  | incluir ou exe                                                         | cluir uma                         |                                                                           |
| 10                                                                                                    | 0                                                                                                    | #N/D                                                             | #N/D                                       |                         | #N/D         |                              |                                                      | disciplina/tur                                                         | ma.                               |                                                                           |
| 12                                                                                                    | 0                                                                                                    | #N/D                                                             | #N/D                                       | 4                       | #N/D         |                              |                                                      |                                                                        |                                   |                                                                           |
| 13                                                                                                    | 0                                                                                                    | #N/D                                                             | #N/D                                       | 4                       | #N/D         |                              |                                                      |                                                                        |                                   |                                                                           |
| 14                                                                                                    | 0                                                                                                    | #N/D                                                             | #N/D                                       | 1                       | #N/D         |                              |                                                      |                                                                        |                                   |                                                                           |
| 15                                                                                                    | 0                                                                                                    | #N/D                                                             | #N/D                                       |                         | #N/D         |                              |                                                      |                                                                        |                                   |                                                                           |
| 17                                                                                                    | 0                                                                                                    | #N/D                                                             | #N/D                                       | 4                       | #N/D         |                              |                                                      |                                                                        |                                   |                                                                           |
| 18                                                                                                    | 0                                                                                                    | #N/D                                                             | #N/D                                       | 4                       | #N/D         |                              |                                                      |                                                                        |                                   |                                                                           |
| 19                                                                                                    | 0                                                                                                    | #N/D                                                             | #N/D                                       |                         | #N/D         |                              |                                                      |                                                                        |                                   |                                                                           |
| 20                                                                                                    | 0                                                                                                    | #N/D<br>#N/D                                                     | #N/D                                       |                         | #N/D         |                              | CBV7301 - 01553A - Profe                             | ssor(a) UGO LEANDRO BELINI                                             |                                   |                                                                           |
| 22                                                                                                    | 0                                                                                                    | #N/D                                                             | #N/D                                       | 4                       | #N/D         |                              | CBV7301 - 01553B - Profe<br>CBV7301 - 01553B - Profe | ssor(a) Magnos Alan Yiwan<br>ssor(a) UGO LEANDRO BELINI                | turmas                            |                                                                           |
| 23                                                                                                    | 0                                                                                                    | #N/D                                                             | #N/D                                       | 1                       | #N/D         |                              | CBV7404 - 01552B - Profe<br>CBV7405 - 01552A - Profe | ssor(a) Valério Valdetar Marques Po<br>ssor(a) Marcos Henrique Barreta | esejada                           |                                                                           |
| 24                                                                                                    | 0                                                                                                    | #N/D                                                             | #N/D                                       |                         | #N/D         |                              | CBV7405 - 01552B - Profe<br>CBV7506 - 04552A - Profe | ssor(a) Marcos Henrique Barreta<br>sssor(a) Sandra Arenhart            | - seu                             | Escolha a                                                                 |
| 25                                                                                                    | 0                                                                                                    | #N/D<br>#N/D                                                     | #N/D                                       |                         | #N/D<br>#N/D |                              |                                                      | curso para saber que                                                   | disciplinas                       | 🔁 disciplina/turma da 🗕                                                   |
| 20                                                                                                    | 0                                                                                                    | #N/D                                                             | #N/D                                       |                         | #N/D         |                              |                                                      | respectivos pré-requi                                                  | sitos.                            | lista.                                                                    |
| 28                                                                                                    | 0                                                                                                    | #N/D                                                             | #N/D                                       | 4                       | #N/D         |                              |                                                      |                                                                        |                                   |                                                                           |
| 29                                                                                                    | 0                                                                                                    | #N/D                                                             | #N/D                                       | 4                       | #N/D         |                              |                                                      |                                                                        |                                   |                                                                           |
| 30                                                                                                    | 0                                                                                                    | #N/D                                                             | #N/D                                       | 1                       | #N/D         |                              |                                                      |                                                                        |                                   |                                                                           |
| Versão compatível com o BrOffice ou LibreOffice   Arquivo Editar Exibir Inserir Formatar Ferramentas Dados Janela Ajuda |                                                                                                    |                                                                  |                                            |                         |              |                              |                                                      |                                                                        |                                   |                                                                           |
| A3                                                                                                    | <u> </u>                                                                                                    | < ∑ =                                                            |                                            |                         |              |                              |                                                      |                                                                        |                                   | -                                                                         |
|                                                                                                    | A<br>Matrícula (Preencha<br>correspondente a linha<br>correspondente ao<br>ntervalo em que a<br>sua matrícula se<br>encontra) | Escolha seu<br>matrícula, o<br>intervalo de<br>#N/DISP<br>↓/DISP | ı número de<br>bservando o<br>cada célula. |                         |              |                              |                                                      |                                                                        | E                                 |                                                                           |
| 6<br>7                                                                                                    | 14102924<br>Operação                                                                                                    | Disciplina – Turma (Ut                                           | ilize uma linha por disc                   | ciplina/turma para      | a cada o     | peração                      | Observação do                                        | (a) estudante                                                          |                                   |                                                                           |
| 8                                                                                                    |                                                                                                    | de inclusão ou exclusão                                          | o)                                         | 1 . 1                   |              |                              | Inform                                               |                                                                        | inclusão                          | 011                                                                       |
| 10                                                                                                    | Incluir or                                                                                                    | 6                                                                |                                            |                         |              | exclusão) desejada para cada |                                                      |                                                                        |                                   |                                                                           |
| 11                                                                                                    | Utilize ur                                                                                                    | ma linha para cada operação                                      | o de inclusão e/ou exclu                   | exclusão de disciplina. |              |                              | discipling/turma                                     |                                                                        |                                   |                                                                           |
| 12                                                                                                    |                                                                                                    | t                                                                |                                            |                         |              |                              | aiscipi                                              | ma/turma.                                                              |                                   |                                                                           |
| 13                                                                                                    |                                                                                                    |                                                                  | 1.                                         |                         |              |                              |                                                      |                                                                        |                                   |                                                                           |
| 15                                                                                                    |                                                                                                    |                                                                  |                                            |                         |              |                              |                                                      | a calle a start                                                        | Time N.                           |                                                                           |
| 16<br>17<br>18<br>19<br>20                                                                                              |                                                                                                    |                                                                  | e AGC7002 a CBV7706                        |                         |              |                              |                                                      | ue cada coluna<br>MPORTANTE:<br>inclusão/exclus                        | a possui i<br>Utilize ur<br>ião). | la desejada, observando<br>um intervalo diferente.<br>na linha por ajuste |
| 21<br>22                                                                                                    |                                                                                                    |                                                                  |                                            | D                       | e CBV77      | 707 a MVC                    | 7605                                                 |                                                                        |                                   |                                                                           |

- 3. Após terminar o preenchimento do formulário, salve a planilha em seu computador com a mesma extensão do arquivo original e obedeça ao formato abaixo para a definição do <u>nome</u>:
  - "ajuste matricula [NÚMERO DE MATRÍCULA]"
  - Exemplo: "ajuste matricula 14101111"
  - <u>Observação:</u> a alteração da extensão pode impedir o reconhecimento do arquivo pelo software a ser utilizado pela Secretaria e, consequentemente, a análise do pedido não poderá ser realizada.
- 4. Envie a planilha contendo o formulário preenchido pelo Portal de Atendimento da Secretaria, disponível no endereço:

http://raadi.curitibanos.ufsc.br/seu-requerimento/

- Observações:
  - a) Dentre os serviços disponíveis para os alunos, escolha a opção "k. Ajuste excepcional de matrícula".
  - b) Ao compartilhar o mesmo computador com outras pessoas, não se esqueça de clicar em <u>LOGOUT</u> após enviar o seu pedido. Se você não "deslogar", o Portal não irá exigir que o próximo usuário do computador compartilhado digite a matrícula e a senha do idUFSC. Dessa forma, um usuário enviará a planilha pela conta de outro e isso <u>não será permitido em nenhuma hipótese</u>.
  - c) Evite o envio de pedidos repetidos. Observe a mensagem de confirmação de envio gerada pelo Portal e encaminhada para o seu endereço de e-mail.
- 5. Aguarde a divulgação do resultado, conforme o cronograma da Secretaria referente ao processamento dos pedidos de ajustes excepcionais de matrícula.